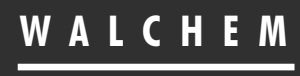

IWAKI America Inc.

WebMaster<sup>®</sup> & WebAlert<sup>®</sup> USB Driver Installation

# WebMaster<sup>®</sup>/WebAlert<sup>®</sup> Windows 8 USB Driver Installation

Five Boynton Road Hopping Brook Park Holliston, MA 01746 USA TEL: 508-429-1110 FAX: 508-429-7433 WEB: www.walchem.com © 2013 WALCHEM, Iwaki America Inc. (hereinafter "Walchem") 5 Boynton Road, Holliston, MA 01746 USA (508) 429-1110 All Rights Reserved Printed in USA

SOFTWARE LICENSE AGREEMENT AND WARRANTY STATEMENT Do NOT install or use this software until you have read and accepted all of the terms of this License. As with all software, it is recommended that you back up your hard drive before you begin to use this software.

WALCHEM IS WILLING TO LICENSE THE SOFTWARE ONLY UPON THE CONDITION THAT YOU ACCEPT ALL OF THE TERMS CONTAINED IN THIS LICENSE AGREEMENT. PLEASE READ THE TERMS CAREFULLY BEFORE INSTALLING THE SOFTWARE, AS INSTALLING THE SOFTWARE WILL INDICATE YOUR AGREEMENT WITH THEM. IF YOU DO NOT AGREE WITH THESE TERMS, THEN WALCHEM IS UNWILLING TO LICENSE THE SOFTWARE TO YOU, IN WHICH EVENT YOU SHOULD NOT INSTALL OR USE THE SOFTWARE.

The Software. The Software licensed under this Agreement consists of Drivers, configuration file(s), and documentation referred to as USB DRIVER (the "Software").

Free Use. You are authorized to use the Software on a royalty-free basis, without payment of any kind, provided that you have accepted all terms of this Agreement. This Agreement shall take precedence over any prior licenses, and any conflicting, inconsistent, or additional terms in such licenses shall be null and void.

Re-Distribution is NOT PERMITTED. You may inform others about the availability of this software and this web site, but you may not give copies of this software to others, or offer it for direct download from another server or web site, or redistribute this software in any other form to any third party, unless you have obtained a written permission from us to do so. You may copy the Software for archival purposes, provided that you have not altered it in any way.

Trademarks. WebMaster®, WebAlert®, WALCHEM, and the logo images are trademarks or registered trademarks of WALCHEM and/or its suppliers. All other product names may be trademarks of their respective owners.

WARRANTY DISCLAIMER; LIMITATION OF LIABILITY. WALCHEM PROVIDES THE SOFTWARE "AS-IS." NEITHER WALCHEM NOR ANY OF ITS SUPPLIERS OR RESELLERS MAKES ANY WARRANTY OF ANY KIND, EXPRESS OR IMPLIED. WALCHEM AND ITS SUPPLIERS SPECIFICALLY DISCLAIM THE IMPLIED WARRANTIES OF TITLE, NON-INFRINGEMENT, MERCHANTABILITY, FITNESS FOR A PARTICULAR PURPOSE, SYSTEM INTEGRATION, AND DATA ACCURACY. THERE IS NO WARRANTY OR GUARANTEE THAT THE OPERATION OF THE SOFTWARE WILL BE UNINTERRUPTED, ERROR-FREE, OR VIRUS-FREE, OR THAT THE SOFTWARE WILL MEET ANY PARTICULAR CRITERIA OF PERFORMANCE, QUALITY, ACCURACY, PURPOSE, OR NEED. YOU ASSUME THE ENTIRE RISK OF SELECTION, INSTALLATION, AND USE OF THE SOFTWARE. THIS DISCLAIMER OF WARRANTY CONSTITUTES AN ESSENTIAL PART OF THIS AGREEMENT. NO USE OF THE SOFTWARE IS AUTHORIZED HEREUNDER EXCEPT UNDER THIS DISCLAIMER. To the extent that this Warranty Statement is inconsistent with the jurisdiction where you use the Software, the Warranty Statement shall be deemed to be modified consistent with such local law. Under such local law, certain limitations may not apply, and you may have additional rights, which vary from jurisdiction to jurisdiction. For example, some states in the United States and some jurisdictions outside the United States may: (i) preclude the disclaimers and limitations of this Warranty Statement from limiting the rights of a consumer; (ii) otherwise restrict the ability of a manufacturer to make such disclaimers or to impose such limitations; or (iii) grant the consumer additional legal rights, specify the duration of implied warranties which the manufacturer cannot disclaim, or prohibit limitations on how long an implied warranty lasts.

INDEPENDENT OF THE FORGOING PROVISIONS, IN NO EVENT AND UNDER NO LEGAL THEORY, INCLUDING WITHOUT LIMITATION, TORT, CONTRACT, OR STRICT PRODUCTS LIABILITY, SHALL WALCHEM OR ANY OF ITS SUPPLIERS BE LIABLE TO YOU OR ANY OTHER PERSON FOR ANY INDIRECT, SPECIAL, INCIDENTAL, OR CONSEQUENTIAL DAMAGES OF ANY KIND, INCLUDING WITHOUT LIMITATION, DAMAGES FOR LOSS OF GOODWILL, WORK STOPPAGE, COMPUTER MALFUNCTION, OR ANY OTHER KIND OF COMMERCIAL DAMAGE, EVEN IF WALCHEM HAS BEEN ADVISED OF THE POSSIBILITY OF SUCH DAMAGES. THIS LIMITATION SHALL NOT APPLY TO LIABILITY FOR DEATH OR PERSONAL INJURY TO THE EXTENT PROHIBITED BY APPLICABLE LAW.

IN NO EVENT SHALL WALCHEM'S LIABILITY FOR ACTUAL DAMAGES FOR ANY CAUSE WHATSOEVER, AND REGARDLESS OF THE FORM OF ACTION, EXCEED THE AMOUNT OF THE PURCHASE PRICE PAID FOR THE SOFTWARE LICENSE OR ONE UNITED STATES DOLLAR, WHICHEVER IS THE GREATER.

MISCELLANEOUS. This Agreement constitutes the entire understanding of the parties with respect to the subject matter of this Agreement and merges all prior communications, representations, and agreements. This Agreement may be modified only by a written agreement signed by the parties. If any provision of this Agreement is held to be unenforceable for any reason, such provision shall be reformed only to the extent necessary to make it enforceable. This Agreement shall be construed under the laws of the State of Utah, USA, excluding rules regarding conflicts of law. The application the United Nations Convention of Contracts for the International Sale of Goods is expressly excluded. This license is written in English and English is its controlling language.

All rights not expressly granted here are reserved to WALCHEM.

180613\_A May 2014

Notice

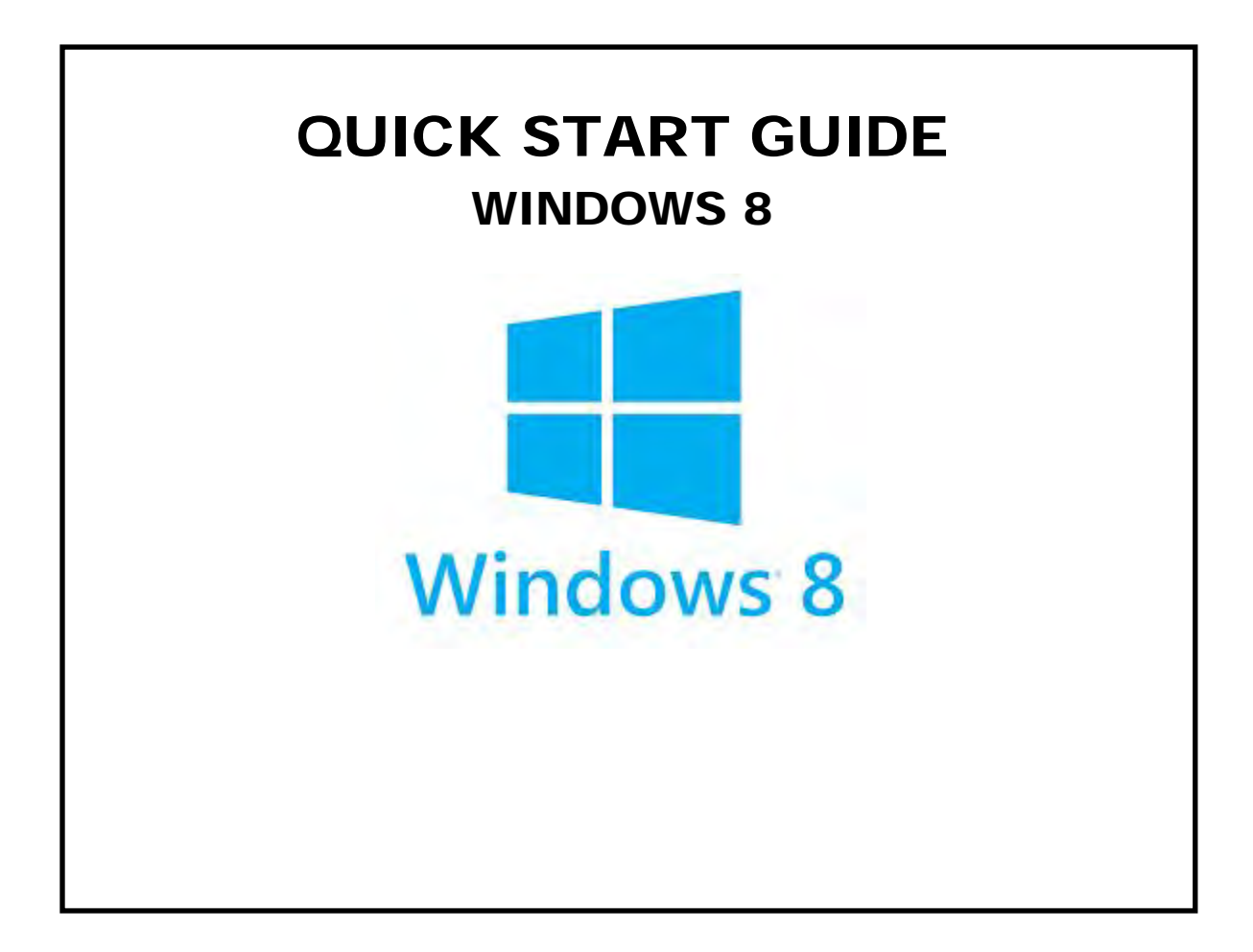

## USB DRIVER INSTALLATION FOR WINDOWS 8 Step 1

- ▶ Plug the USB cable into the WebMaster/WebAlert and your computer.
- Go to the Device Manager (right-click the lower left corner, select Control Panel, then Device manager)

| <b>A</b>                                   | Device Manager     | - <b>-</b> - |
|--------------------------------------------|--------------------|--------------|
| File Action View Help                      |                    |              |
| (+ - →   =   =   =   =   =   =   =   =   = | R 15               |              |
| DCherry                                    |                    | ^            |
| Audio inputs and outputs                   |                    |              |
| Batteries                                  |                    |              |
| Bluetooth                                  |                    |              |
| 🔈 🚰 Computer                               |                    |              |
| Disk drives                                |                    |              |
| 🕞 🌉 Display adapters                       |                    |              |
| Image: Human Interface Devices             |                    |              |
| A Keyboards                                |                    |              |
| Mice and other pointing device             | es                 |              |
| Monitors                                   |                    |              |
| a 🔮 Network adapters                       |                    |              |
| 👰 Bluetooth Device (Persona                | I Area Network)    |              |
| 🔮 Bluetooth Device (RFCOM                  | M Protocol TDI)    |              |
| 🛐 Dell Wireless 1504 802.11b/              | 'g/n (2.4GHz)      |              |
| Intel(R) 82579LM Gigabit N                 | letwork Connection |              |
| Microsoft Kernel Debug N                   | etwork Adapter     |              |
| 👰 SonicWALL NetExtender A                  | dapter             |              |
| USB RNDIS Adapter                          |                    |              |
| Ports (COM & LPT)                          |                    |              |
| Print queues                               |                    |              |
| Processors                                 |                    |              |
| D SD host adapters                         |                    |              |
| > Descurity devices                        |                    |              |
| Sound, video and game contr                | ollers             |              |
| Storage controllers                        |                    | Y            |

#### Step 2

- ▶ Right-click the RNDIS Ethernet Gadget with the yellow exclamation mark.
- ► Select Update Driver.

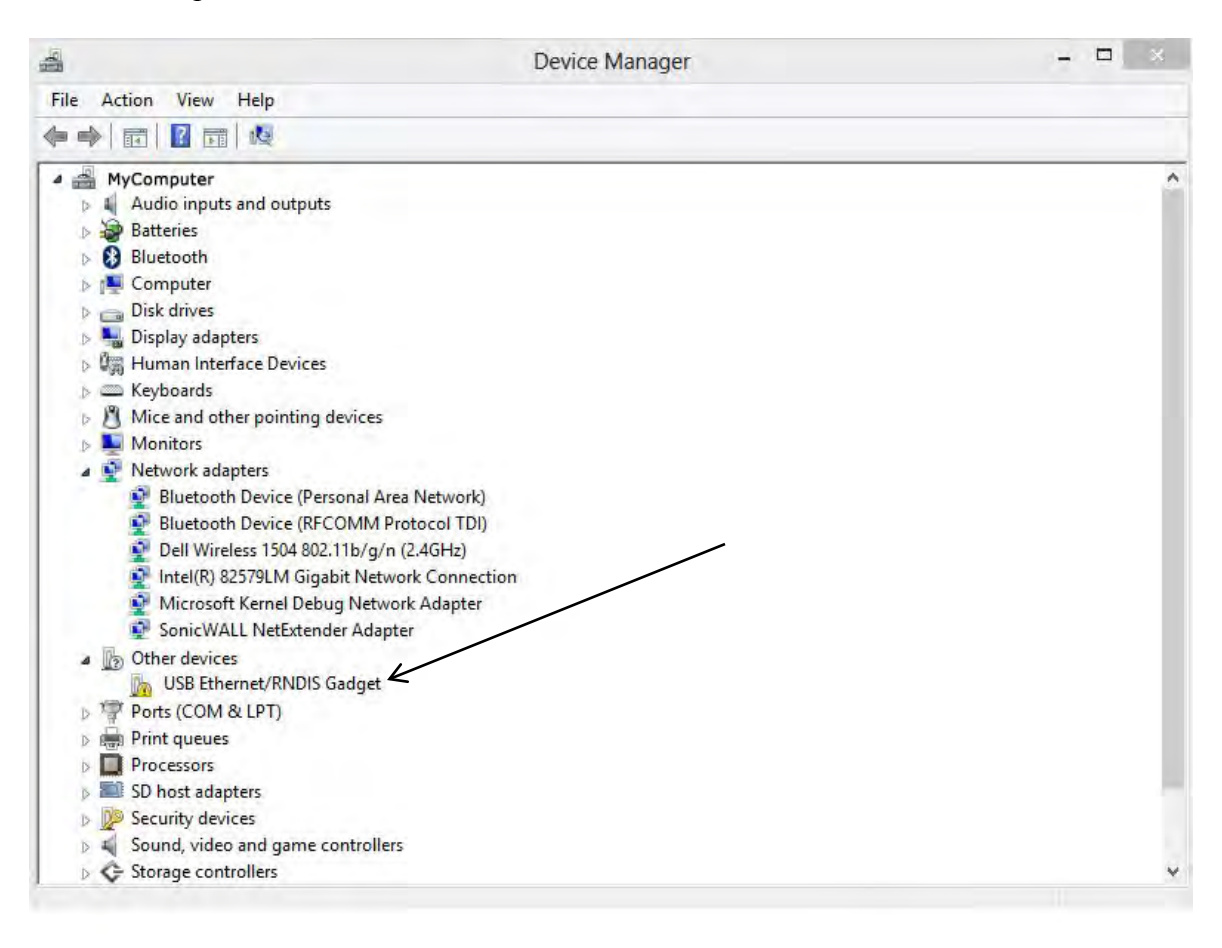

## Step 3

- Select Browse my computer
  Select "Let me pick from a list of device drivers on my computer"

| Θ | Update Dr                                | iver Software - Unknown D                                                                                   | evice                                         |                            |        |
|---|------------------------------------------|----------------------------------------------------------------------------------------------------|-----------------------------------------------|----------------------------|--------|
|   | Search for driver                        | software in this location:                                                                                  | mputer                                        |                            |        |
|   |                                          |                                                                                                    | *                                             | Browse                     |        |
|   | Let me p<br>This list wil<br>software in | pick from a list of device d<br>ill show installed driver software co<br>n the same category as the device. | rivers on my comp<br>ompatible with the devic | outer<br>e, and all driver |        |
|   |                                          |                                                                                                    |                                               | Next                       | Cancel |

## Step 4

► Select Network Adapter, click Next

| elect your device's type from the list below. |   |
|-----------------------------------------------|---|
| ommon hardware types:                         |   |
| Monitors 🖉                                    | ^ |
| Multifunction adapters                        |   |
| T Multi-port serial adapters                  |   |
| Network adapters                              |   |
| Network Client                                |   |
| - Network Protocol                            |   |
| Network Service                               |   |
| Non-Plug and Play drivers                     |   |
| PCMCIA adapters                               |   |
| Portable Devices                              |   |
| Ports (COM & LPT)                             |   |
| Print queues                                  |   |
|                                               | ~ |

## Step 5

Select Microsoft and then USB RNDIS Adapter

| Sciectivetwork Auc  | apter          |                                              |             |
|---------------------|----------------|----------------------------------------------|-------------|
| Click the Netwo     | ork Adapter ti | hat matches vour hardware, then click OK. If | vou have an |
| installation disk   | for this featu | ure, click Have Disk.                        |             |
|                     |                |                                              |             |
|                     |                |                                              |             |
|                     |                |                                              |             |
| Manufacturer        | ^              | Network Adapter:                             |             |
| Microsoft           |                | Remote NDIS Compatible Device                |             |
| Motorola, Inc.      | 100            | USB RNDIS Adapter                            |             |
|                     |                | 🔄 USB RNDIS6 Adapter                         |             |
| NEC                 |                | WAN Miniport (IKEv2)                         |             |
| NEC<br>NETGEAR Inc  | . *            | -W strait in the further                     |             |
| NEC<br>NETGEAR Inc. | >              |                                              |             |
| NEC<br>NETGEAR Inc  | > vigned       |                                              | Have Disk   |

#### Step 6

- Return to the Control Panel
- Click 'View Network Status and Tasks'

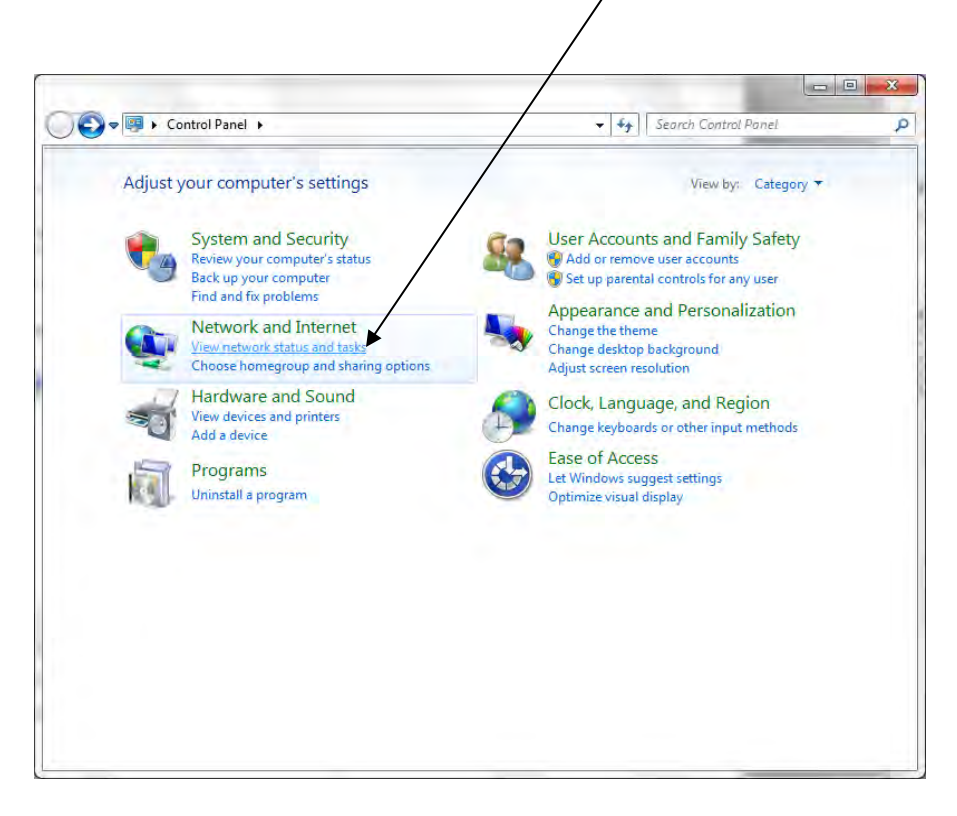

#### Step 7

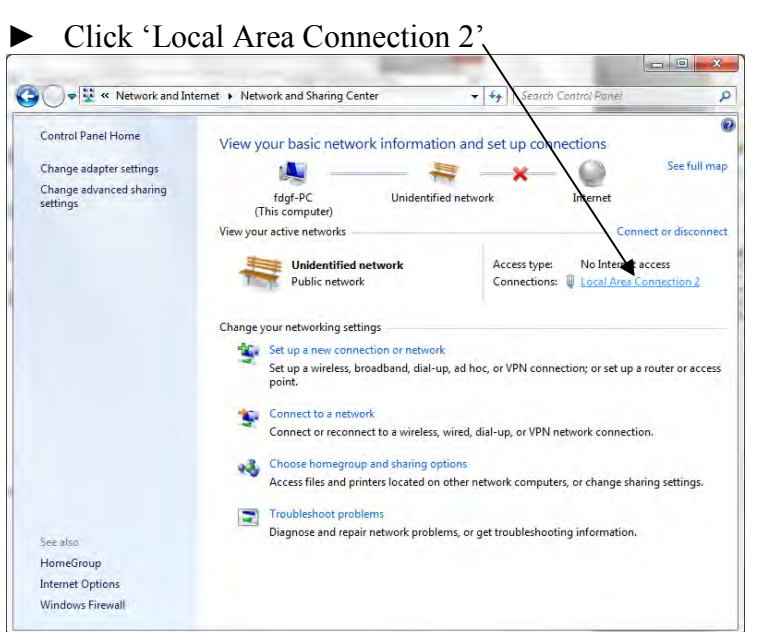

#### Click 'Properties' Local Area Connection 2 Status General Connection IPv4 Connectivity: No Internet access IPv6 Connectivity: No network access Media State: Duration: 00:04:55 Speed: 9.7 Mbps Details... Activity Received Sent Bytes: 0 3,540 Properties Diagnose Close

#### Step 9

► Highlight Internet Protocol Version 4 (TCP/IPv4) and then click 'Properties'

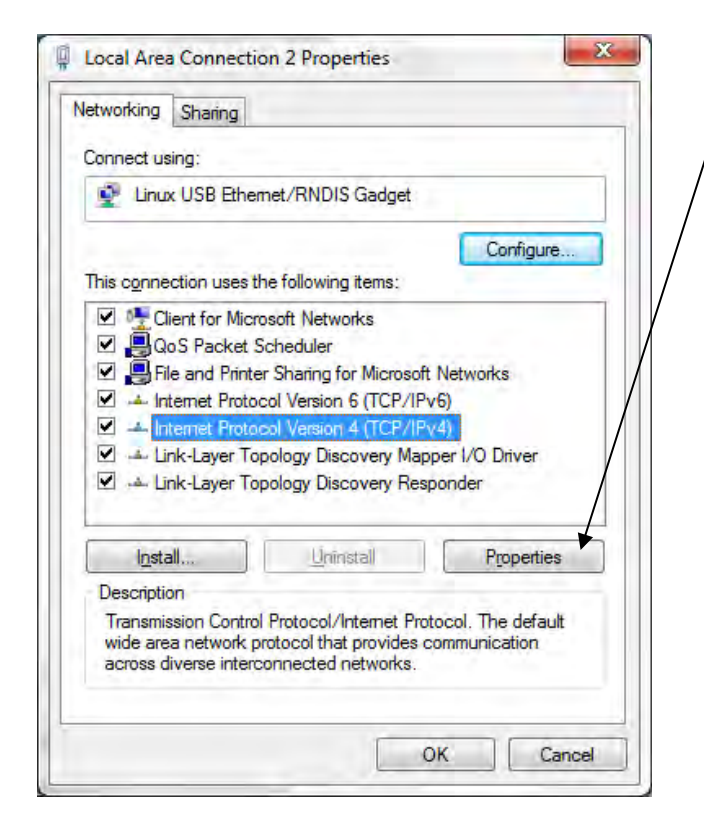

### Step 10

Step 8

Select 'Use the following IP address' and type in 199.199.19

Click 'OK'

| imatically<br>o ask you<br>ally<br>199 .<br>255 . | if you<br>ir net<br>199<br>255 | ur ne<br>tworl        | etwo<br>k ad          | ork s<br>Imini<br>1   | suppo                 |
|---------------------------------------------------|--------------------------------|-----------------------|-----------------------|-----------------------|-----------------------|
| 199 .<br>255 .                                    | 199<br>255                     | . 19                  | 9.                    | 1                     | 1                     |
| 199 .<br>255 .                                    | 199<br>255                     | . 19                  | 9.                    | 1                     | 1                     |
| 199 .<br>255 .                                    | 199<br>255                     | . 19                  | 9.                    | 1                     |                       |
| 255 .                                             | 255                            | 25                    | _                     |                       |                       |
| -                                                 |                                | , 25                  | 5.                    | 0                     |                       |
| -                                                 |                                | r.                    | 4                     |                       | 1                     |
| matically                                         |                                |                       |                       |                       |                       |
| dresses:                                          |                                |                       |                       |                       |                       |
| 4                                                 |                                | ē.                    | 9                     |                       |                       |
| 4                                                 |                                |                       | -4                    |                       | 1                     |
|                                                   |                                |                       | A                     | Ad <u>v</u> a         | anced                 |
|                                                   | natically<br>dresses:          | matically<br>dresses: | matically<br>dresses: | natically<br>dresses: | natically<br>dresses: |

## Step 11

• Open Internet Explorer and enter 199.199.199.2 in the address bar. The WebMaster Authentication screen appears as shown below:

| <ul> <li>→ → × P Bing</li> <li>What's New Profile Mail Photos</li> <li>→ → → → → → Page →</li> </ul> | ≥ Sign i<br>Safety • Tools • @ •                                                                                   |
|----------------------------------------------------------------------------------------------------|----------------------------------------------------------------------------------------------------|
| ▼ What's New Profile Mail Photos                                                                     | <sup>≫</sup> ∑ Sign i<br>Safety  ▼ Tools  ▼                                                                        |
| A * • • • • • • • • • • • • • • • • • •                                                              | <u>Safety</u> + T <u>o</u> ols + @ +                                                                               |
| ▲ • • • • • • • • • • • • • • • • • • •                                                              | <u>Safety</u> ▼ T <u>ools</u> ▼ ♥ ▼                                                                                |
|                                                                                                    |                                                                                                    |
|                                                                                                    |                                                                                                    |
|                                                                                                    |                                                                                                    |
|                                                                                                    |                                                                                                    |
|                                                                                                    |                                                                                                    |
|                                                                                                    |                                                                                                    |
|                                                                                                    |                                                                                                    |
|                                                                                                    |                                                                                                    |
|                                                                                                    |                                                                                                    |
|                                                                                                    |                                                                                                    |
|                                                                                                    |                                                                                                    |
|                                                                                                    |                                                                                                    |
|                                                                                                    | _                                                                                                    |
| 1999 - 2009 Walchem                                                                                  |                                                                                                    |
| n America Incorporated Company<br>e Boynton Rd,Holliston,MA                                          |                                                                                                    |
| By: Virtual Applet Server                                                                            |                                                                                                    |
|                                                                                                    | 1999 - 2009 Walchem<br>ki Ameira Incorporated Company<br>re Boynton Rd,Holliston,MA<br>d By: Virtual Applet Server |

11

## **CHECK BROWSER SETTINGS**

#### Step 1

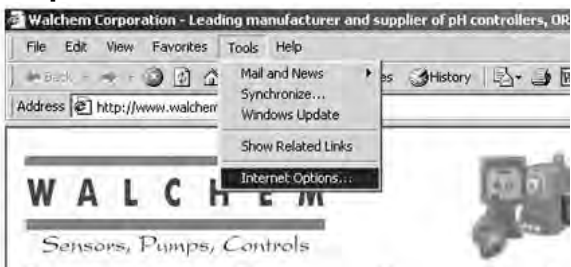

- ► Click 'Tools' from the top menu bar
- Select 'Internet Options' from the drop down menu

## Step 2

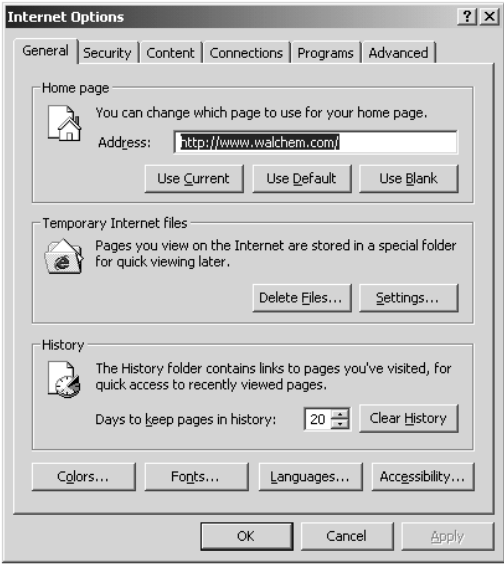

#### Step 3

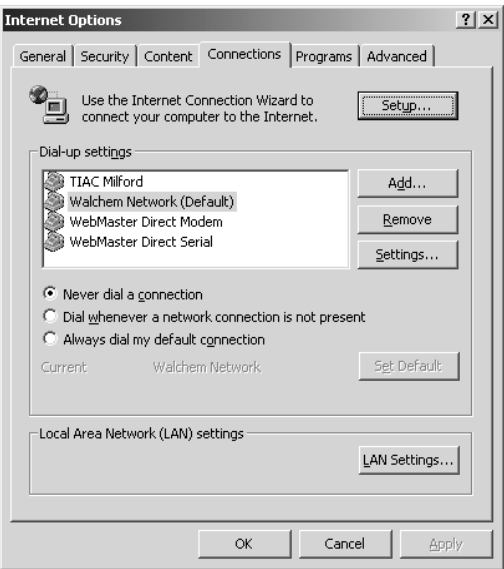

► Click the 'Connections' tab

Click 'Never dial a connection'
Click 'OK'

## Quick Start Guide TROUBLESHOOTING THE USB CONNECTION

#### **Troubleshooting the USB connection**

The problem: You connect to the Webmaster with your USB cable, open your browser, type in the IP address 199.199.199.2, and the *Login Page* doesn't load. What do you do?

- 1. First, when you plug the cable in, you should see "Device can perform faster on a
  - USB 2.0 port...." message.

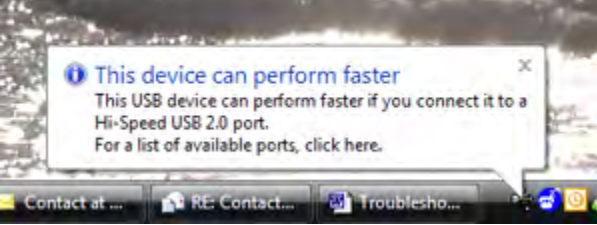

If you see this, then go to your Network Connections on your computer. Under "LAN or High Speed Connection", you should see Local Area Connection 2 (it may be Local Area Connection 3, or some other number). It should be connected, and the connection time moving. If you see this, then you're connected.

2. Right-click on Properties. Highlight TCP-IP (in Vista, it will be TCP-IP-v4), and click Properties. The IP address should be 199.199.199.1, and the subnet mask should be 255.255.255.0.

| Local Area Connection 4 Properties                                                                                                    | 13                                                                                                    | tion 🔤 Kename this                                                                                                    | connection *                                                 |
|----------------------------------------------------------------------------------------------------|----------------------------------------------------------------------------------------------------|----------------------------------------------------------------------------------------------------|--------------------------------------------------------------|
| Networking Sharing                                                                                                    | ork Category Ow                                                                                                    | ner Type                                                                                                    | Phone # or Host Ad                                           |
| Connect using:                                                                                                    |                                                                                                    |                                                                                                    |                                                              |
| 2 Linux USB Ethemet/RNDIS Gadget                                                                                                    | MDIC V-                                                                                                    |                                                                                                    |                                                              |
| Configure.                                                                                                    | and in                                                                                                    | Wireless Network Con                                                                                                    | nection                                                      |
| Clert for Monsoft Networks     Dos Packars Schedule     Dos Packars     Soft Shedule     Soft Shedule | Internet Protocol Version 8 (TC<br>General<br>You can get IP settings assign<br>the capability. Otherwise, you<br>for the appropriate IP settings<br>Chan an IP address aut<br>B close the following IP address<br>Subnet mask:<br>Default gateway:<br>Comarn (Mic server addre | 9/IPv4) Properties<br>ed automatically if your in<br>meed to ask your network<br>bomatically<br>esse<br>299 - 199 - 2<br>255 - 255 - 2<br> | etwork supports<br>rk administrator<br>99 : 1<br>25 : 0<br>: |
|                                                                                                    | Preferred DNS server:<br>Alternate DNS server:                                                                                                    |                                                                                                    | Advanced                                                     |

- 3. If you don't get the message "This device can perform faster", or if you don't see the Local Area Connection 2, then unplug your USB cable, wait 3 minutes, and plug back in.
- 4. If waiting 3 minutes and plugging the USB cable back in doesn't work, re-boot both computer and controller.
- 5. If this doesn't work, read the tips below:

## Quick Start Guide TROUBLESHOOTING THE USB CONNECTION

| Scenario                                                                                                    | Cause                                                                                                    | Corrective Action                                                                                                    |
|----------------------------------------------------------------------------------------------------|----------------------------------------------------------------------------------------------------|----------------------------------------------------------------------------------------------------|
| Connect cable and get New Hardware                                                                                                    | Driver not installed                                                                                           | Install driver                                                                                                    |
| Found Wizard                                                                                                    | Driver installed on another USB port                                                                           | Move cable to the other port                                                                                                   |
|                                                                                                    |                                                                                                    |                                                                                                    |
| Connection worked normally, but after<br>removing cable and plugging it back in<br>after a minute, can't reconnect.<br>Get "this device can work faster"<br>message but No 'Local Area Connection<br>2' appears. | Driver in PC has not reset                                                                                     | Unplug cable and wait for 5 minutes, or reboot PC                                                                              |
|                                                                                                    |                                                                                                    |                                                                                                    |
| Get "this device can work faster"<br>message when cable is connected.<br>Local Area Connection 2 says it's<br>connected but time is stuck at 0:00                                                                | Driver in PC has crashed. Can happen<br>when Controller Restart button is clicked<br>with USB cable connected. | Reboot PC. May require a hard reboot if a blue screen appears on restart attempt.                                              |
| Local Area Connection 2 does not<br>disappear when cable is disconnected                                                                                                    | Driver in PC is corrupt                                                                                        | Uninstall and reinstall the driver                                                                                             |
|                                                                                                    |                                                                                                    |                                                                                                    |
| No "this device can work faster" message<br>when cable is connected                                                                                                    | Faulty core interface board                                                                                    | Replace CI board                                                                                                    |
| No Local Area Connection 2                                                                                                    | Foam grommet shorting to CI board (WM1 only)                                                                   | Put tape between grommet and CI board, or remove grommet                                                                       |
|                                                                                                    | Faulty USB cable                                                                                               | Replace USB cable                                                                                                    |
|                                                                                                    | Noisy DC power supply in controller                                                                            | Install two p/n 103608 ferrite clamps on the DC output cable of the power supply                                               |
|                                                                                                    | PC does not recognize all USB 1.0<br>devices                                                                   | Install a 2.0 USB hub between PC and cable                                                                                     |
|                                                                                                    |                                                                                                    |                                                                                                    |
| Get "this device can work faster"<br>message when cable is connected, but<br>No Local Area Connection 2                                                                                                    | Driver installed improperly                                                                                    | Uninstall and reinstall driver                                                                                                 |
|                                                                                                    |                                                                                                    |                                                                                                    |
| Get "this device can work faster"                                                                                                    | Faulty USB cable                                                                                               | Replace USB cable                                                                                                    |
| Local Area Connection 2, but it can't be<br>enabled                                                                                                    | Noise coupling in on SI, AI, DI                                                                                | Properly shield all I/O cables. Ensure proper earth ground connection to controller.                                           |
|                                                                                                    |                                                                                                    |                                                                                                    |
| Get "this device can work faster"<br>message, Local Area Connection 2<br>appears, but when 199.199.199.2 is<br>entered in the browser you get "The page<br>cannot be displayed"                                  | Local Area Connection 2 not set to use fixed IP address                                                        | Enter 'Local Area Connection 2' properties<br>and enter fixed IP address of 199.199.199.1<br>as described in Quick Start Guide |
|                                                                                                    |                                                                                                    |                                                                                                    |